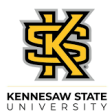

## Approving an Employee's Punch Timesheet

| Step | Action                                                                                                    |
|------|----------------------------------------------------------------------------------------------------|
| 1.   | From the Manager Self Service (or Time Approver) homepage in One USG Connect, click the <b>Team Time</b> tile.                                                                      |
|      |                                                                                                    |
| 1.   | The Team Time page is displayed with options to Filter for the appropriate employee or Get (all) Employees you supervise for timesheet approval.<br>Click the <b>Filter</b> button. |
| 2.   | The Filters menu is displayed. Enter the appropriate information in the available search field(s).                                                                                  |
| 3.   | From the returned results, select the appropriate employee.                                                                                                    |
| 4.   | Click the Done button.                                                                                                    |
| 5.   | The Team Time page is displayed with the searched employee.<br>Choose the appropriate employee from the Name/Title field.<br>Name/Title                                             |
| 6.   | The Timesheet for the selected employee is displayed. If necessary, scroll to view additional information.                                                                          |
| 7.   | To approve the selected employee's time, choose the appropriate day(s) from the <b>Day</b><br><b>Summary</b> column, or click the <b>Select All</b> checkbox.                       |
| 8.   | Click the Approve button.   Approve                                                                                                    |

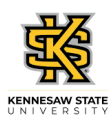

| Step | Action                                                                                                    |
|------|----------------------------------------------------------------------------------------------------|
| 9.   | A confirmation notice for your action is displayed.<br>Click the <b>Yes</b> button.<br>Yes                               |
| 10.  | A confirmation message is displayed that the Timesheet is approved for the selected period.                              |
| 11.  | You have completed the steps to approve an employee's punch timesheet in the OneUSG Connect system.<br>End of Procedure. |